## 重新啟動並將WAP125和WAP581重置為出廠預 設設定

### 目標

重新啟動或重新啟動無線接入點(WAP)會刪除儲存在易失性儲存器中的日誌。當設定中的某些 更改需要重新啟動時,或WAP沒有響應或正常啟動時,將執行此過程。另一方面,將WAP重 置為出廠預設設定會清除使用者設定的所有配置,並將裝置恢復為其原始設定。如果需要重新 配置大多數WAP設定,建議重置。

本文旨在向您展示如何重新啟動並將WAP125或WAP581重置為出廠預設設定。

## 適用裝置

- WAP125
- WAP581

## 軟體版本

- WAP125 1.0.0.3
- WAP581 1.0.0.4

## 重新啟動無線接入點

重新啟動WAP有兩種方法:

- 硬體重新啟動
- 通過基於Web的實用程式重新啟動

### 硬體重新開機

重新啟動裝置硬體有兩種方法:

• 在裝置連線到電源插座時按POWER按鈕關閉裝置。

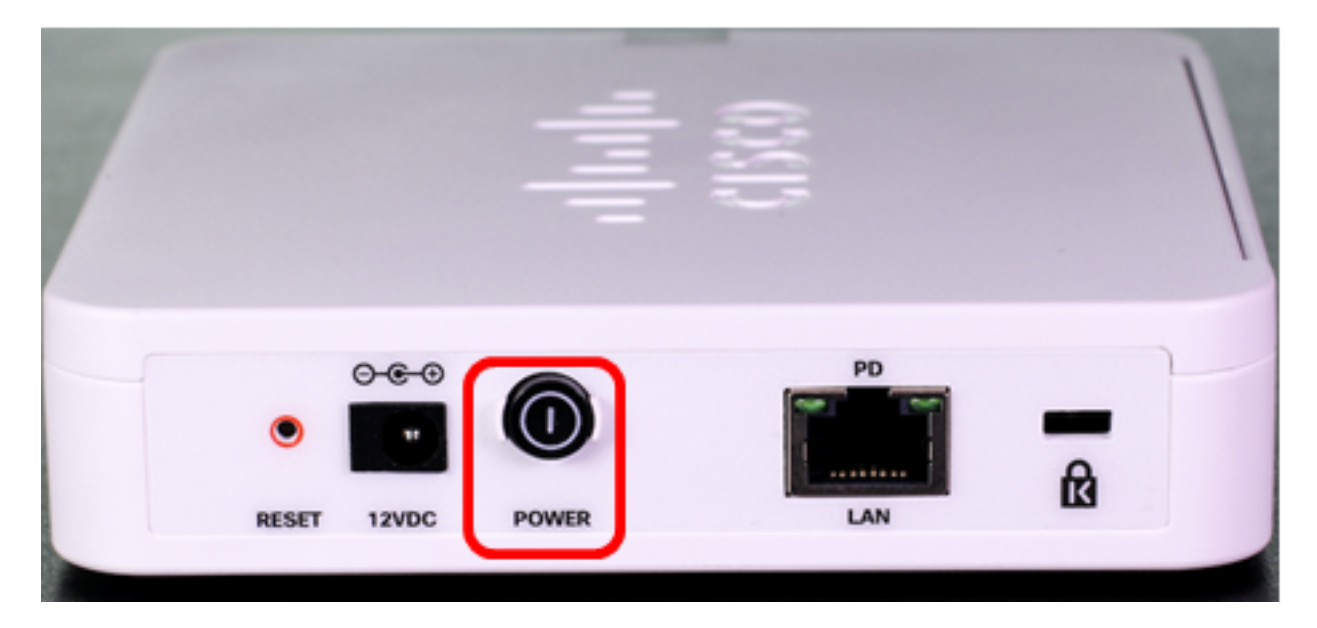

**附註:**只有裝置使用電源介面卡時,**POWER**按鈕才能正常工作。如果通過乙太網供電 (PoE)供電,請拔下乙太網連線三秒鐘,然後將其插回。

• 按下Reset按鈕大約三秒鐘,或直到指示燈熄滅。

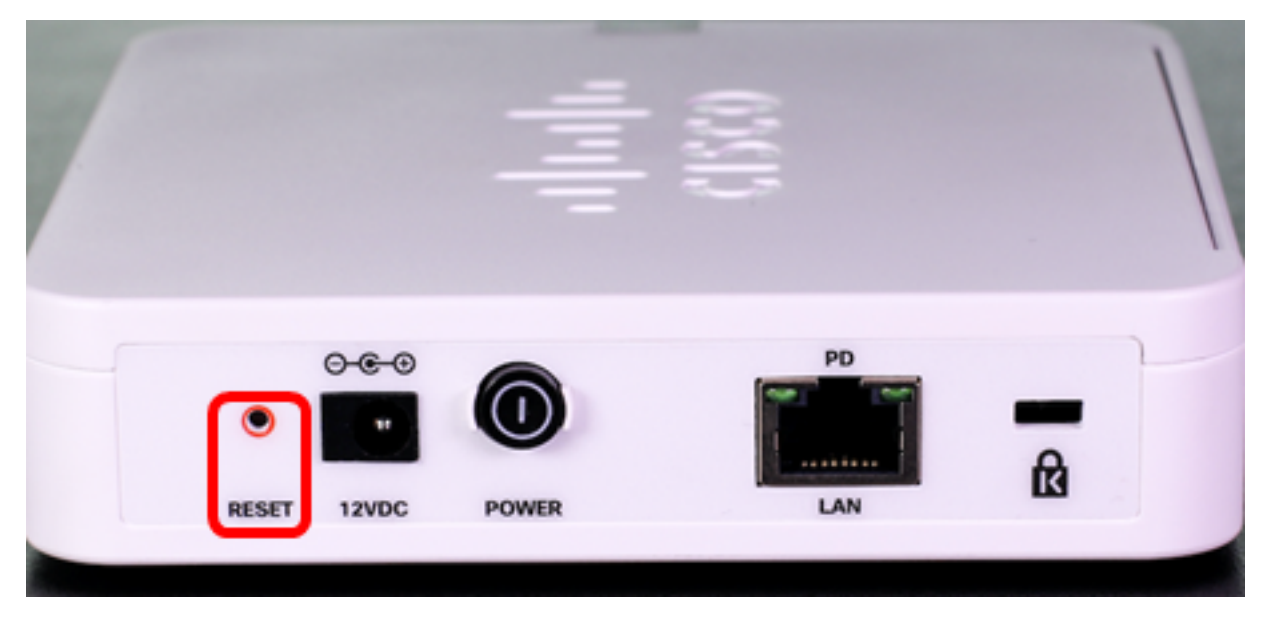

**注意:**在上述兩個影象中,均顯示WAP125。

### 通過基於Web的實用程式重新啟動

步驟1.登入到WAP的基於Web的實用程式,然後選擇Administration > Reboot。

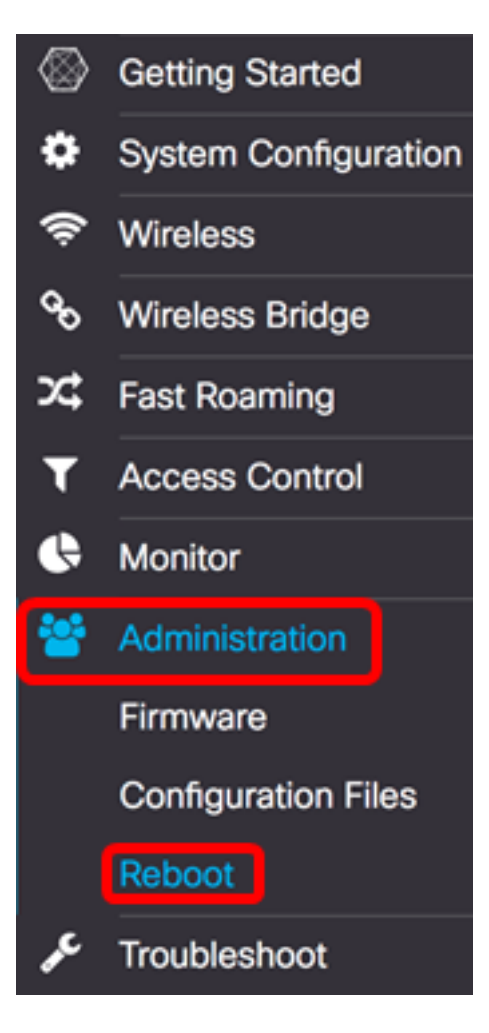

步驟2.按一下Reboot按鈕。

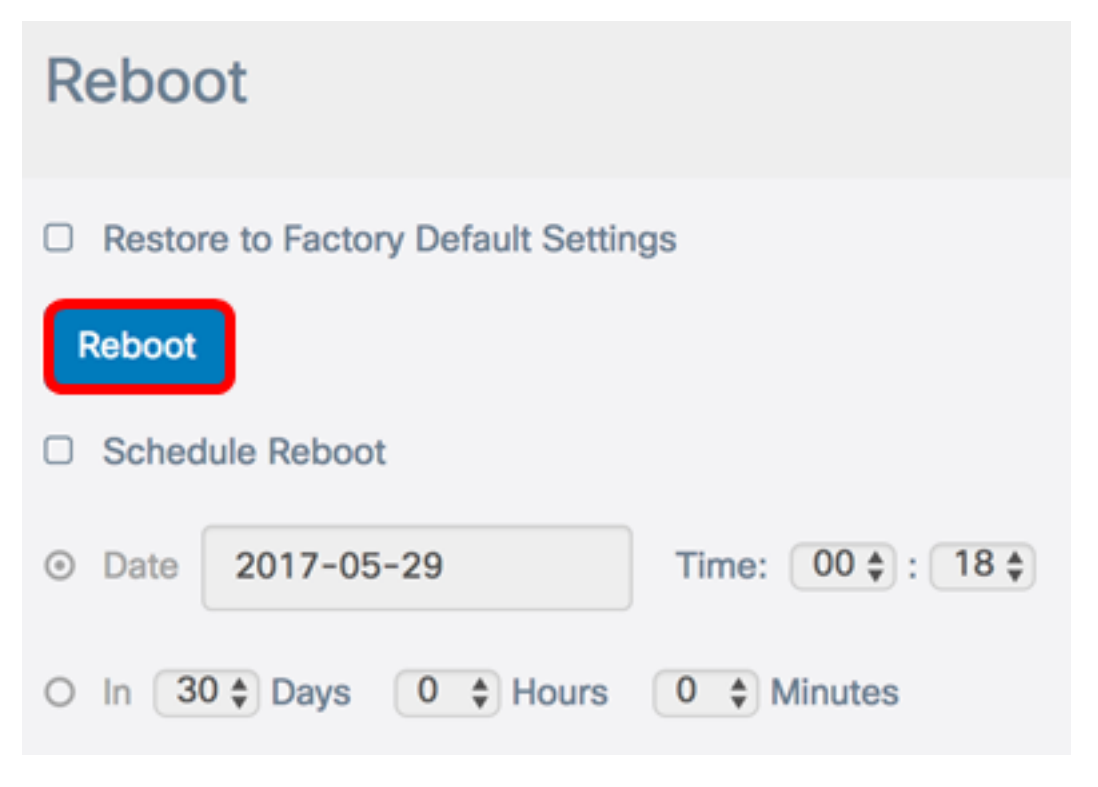

步驟3.在確認視窗中按一下OK。

# Confirm

This operation will reboot the device and disconnect your current session. Are you sure you want to continue?

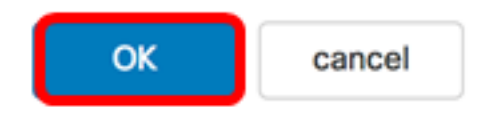

#### 您現在應該已重新啟動裝置。

### 安排重新啟動

A

步驟1.登入到WAP的基於Web的實用程式,然後選擇Administration > Reboot。

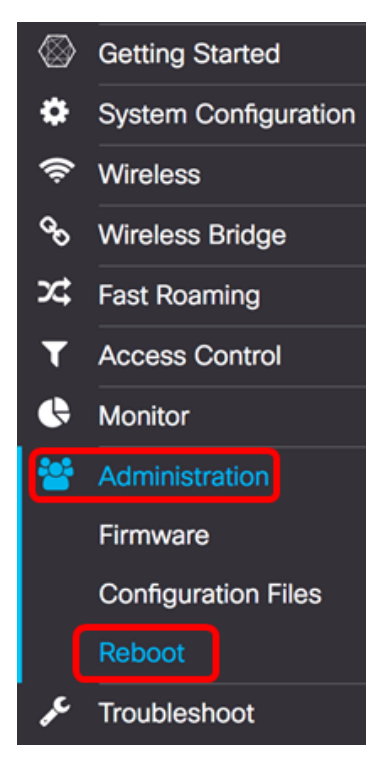

步驟2.選中Enable Schedule Reboot覈取方塊以配置計畫設定。

|   | Restor | e to Factory Default Settin | ngs               |
|---|--------|-----------------------------|-------------------|
| F | Reboot |                             |                   |
| 0 | Sched  | ule Reboot                  |                   |
| • | Date   | 2017-05-07                  | Time: 12 🛊 : 11 🛊 |
| 0 | In 30  | Days 0 C Hours              | 0 ♦ Minutes       |

步驟3.選擇Schedule Reboot下的單選按鈕以確定WAP應重新啟動的日期和時間。選項包括:

- •日期 設定應發生重新引導的特定日期和時間。
- 內送 將重新開機設定為自設定功能時開始。如果選擇此選項,請跳至步驟6。

```
附註:在此示例中,選擇了Date。
```

|   | Restor | re to Factory Default Settin | ngs               |
|---|--------|------------------------------|-------------------|
| F | Reboot |                              |                   |
|   | Sched  | lule Reboot                  |                   |
| 0 | Date   | 2017-05-07                   | Time: 12 🛊 : 11 🛊 |
| 0 | In 3   | 0 🛊 Days 0 🛊 Hours           | 0 \$ Minutes      |

步驟4.(可選)如果在步驟3中選擇了日期,請按一下*日期*欄位並選擇要將WAP設定為重新啟動的日期。

```
附註:在此示例中,選擇了2017-06-07。
```

| Restore to Factory Default Settings |      |       |     |       |     |      |      |            |
|-------------------------------------|------|-------|-----|-------|-----|------|------|------------|
| Reboot                              |      |       |     |       |     |      |      |            |
| Schedule Reboot                     |      |       |     |       |     |      |      |            |
| <ul> <li>Date</li> </ul>            | 2017 | 7-06- | 07  |       |     | Time | e: 1 | 2 🛊 : 11 🛊 |
| O In 3                              | •    |       | Ju  | ne 20 | 17  |      | Þ    | tes        |
|                                     | Sun  | Mon   | Tue | Wed   | Thu | Fri  | Sat  |            |
|                                     |      |       |     |       | 1   | 2    | 3    |            |
|                                     | 4    | 5     | 6   | 7     | 8   | 9    | 10   |            |
|                                     | 11   | 12    | 13  | 14    | 15  | 16   | 17   |            |
|                                     | 18   | 19    | 20  | 21    | 22  | 23   | 24   |            |
|                                     | 25   | 26    | 27  | 28    | 29  | 30   |      |            |

步驟5.在「時間」區域,從相應的下拉選單中選擇小時和分鐘。時間格式為軍用格式。 附註:在本示例中,WAP計畫於2017年6月7日凌晨3:21重新啟動。

|        | Restore to Factory Default Settings |                    |                   |  |  |  |  |
|--------|-------------------------------------|--------------------|-------------------|--|--|--|--|
| Reboot |                                     |                    |                   |  |  |  |  |
|        | Sched                               | chedule Reboot     |                   |  |  |  |  |
| •      | Date                                | 2017-06-07         | Time: 03 🛊 : 21 🛊 |  |  |  |  |
| 0      | In 3                                | 0 🗘 Days 0 🌲 Hours | 0 🖨 Minutes       |  |  |  |  |

<u>步驟6.</u>(可選)如果在步驟3中選擇了In,則從Days下拉選單中選擇從今天開始的WAP應該重 新引導的天數。

| 附註 | :在此範                                | 冽中,選擇7。        |                   |  |  |  |
|----|-------------------------------------|----------------|-------------------|--|--|--|
|    | Restore to Factory Default Settings |                |                   |  |  |  |
| F  | Reboot                              |                |                   |  |  |  |
|    | Sched                               | edule Reboot   |                   |  |  |  |
| 0  | Date                                | 2017-06-07     | Time: 03 🛊 : 21 🛊 |  |  |  |
| •  | In 7                                | Days 0 < Hours | 0   Minutes       |  |  |  |

步驟7.(可選)從Hours下拉選單中,選擇當天的小時內WAP重新啟動。如果您希望設定一天中的特定小時來發生這種情況,此選項非常有用。

附註:在此示例中,WAP計畫從現在起的7天凌晨3點重新啟動。

| Restore to Factory Default Settings                                |                                    |  |  |  |  |  |
|--------------------------------------------------------------------|------------------------------------|--|--|--|--|--|
| Reb                                                                | oot                                |  |  |  |  |  |
| 🗹 Sc                                                               | hedule Reboot                      |  |  |  |  |  |
| O Da                                                               | ate 2017-06-07 Time: 03 \$ : 21 \$ |  |  |  |  |  |
| <ul><li>In</li></ul>                                               | 7 Cays 3 Cays 0 Minutes            |  |  |  |  |  |
| 步驟8.(可選)從Minutes下拉選單中,選擇一小時中的分鐘以使WAP重新啟動。<br><b>附註:</b> 在此範例中,選擇0。 |                                    |  |  |  |  |  |
| Restore to Factory Default Settings                                |                                    |  |  |  |  |  |
| Reb                                                                | oot                                |  |  |  |  |  |
| 🗹 So                                                               | chedule Reboot                     |  |  |  |  |  |
| O Da                                                               | ate 2017-06-07 Time: 03 \$ : 21 \$ |  |  |  |  |  |
| <ul><li>In</li></ul>                                               | 7 Cays 3 Cay Hours 0 Minutes       |  |  |  |  |  |
| 步驟9.按 <sup>.</sup>                                                 | 一下「Save」。                          |  |  |  |  |  |

現在,您應該已經成功配置了WAP重新啟動的時間表。

## 重置無線接入點

將WAP重置為出廠預設設定有兩種方法:

- 硬體重置
- 通過基於Web的實用程式重置

### 硬體重置

步驟1.按Reset按鈕超過10秒鐘,直到指示燈熄滅。

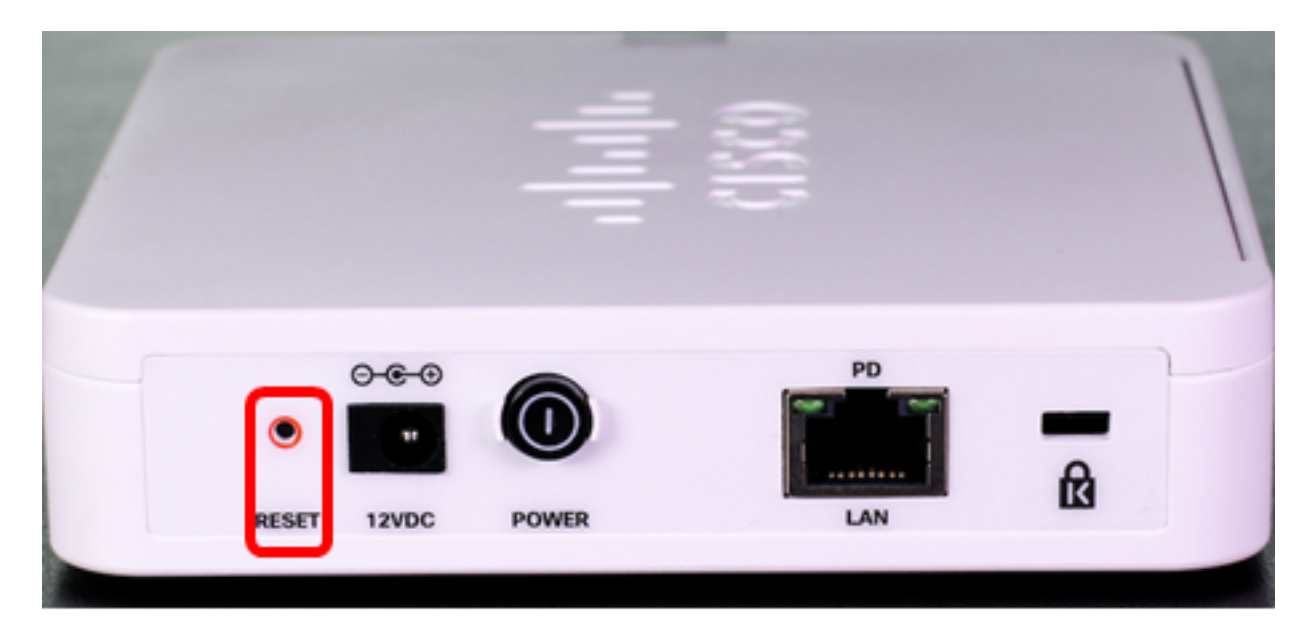

步驟2.指示燈重新亮起時放開「重置」按鈕。

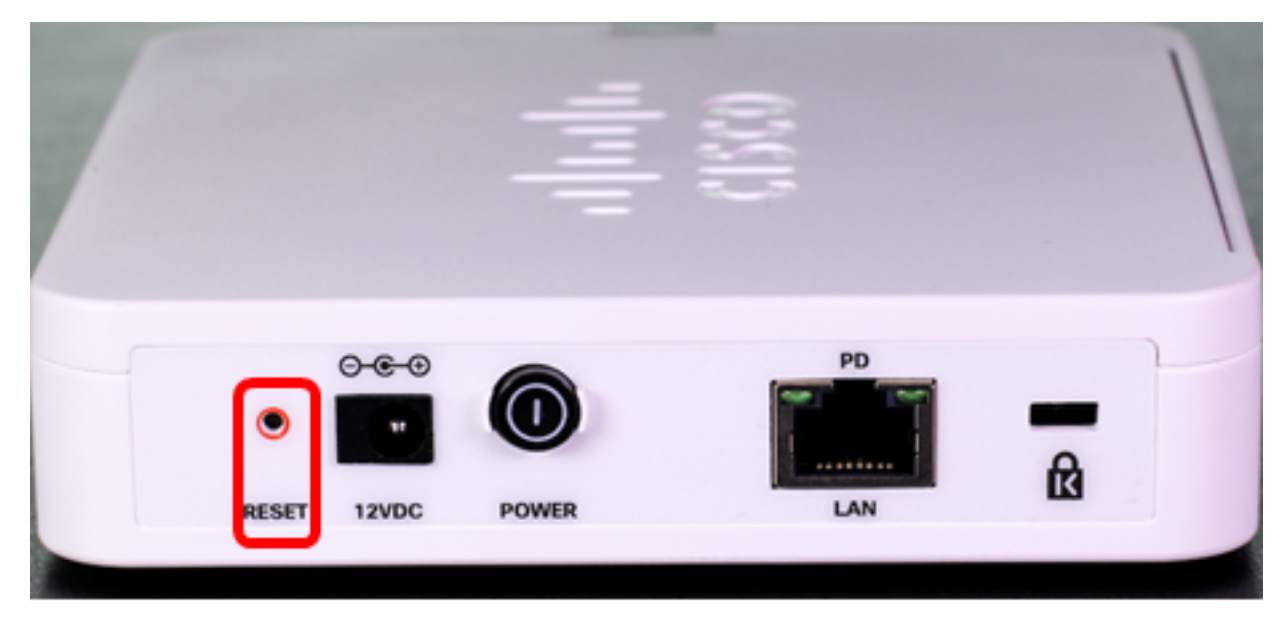

**注意:**在上述兩個影象中,都顯示WAP125。

### 通過基於Web的實用程式重置

步驟1.登入到WAP的基於Web的實用程式,然後選擇Administration > Reboot。

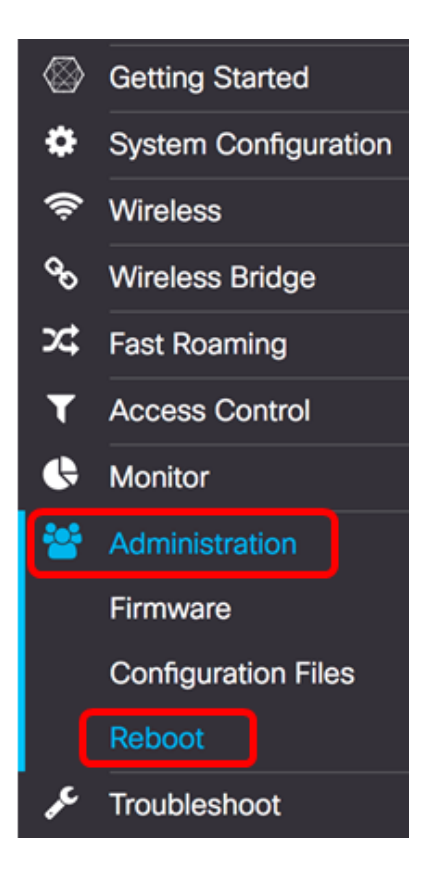

步驟2.選中Restore to Factory Default Settings覈取方塊。

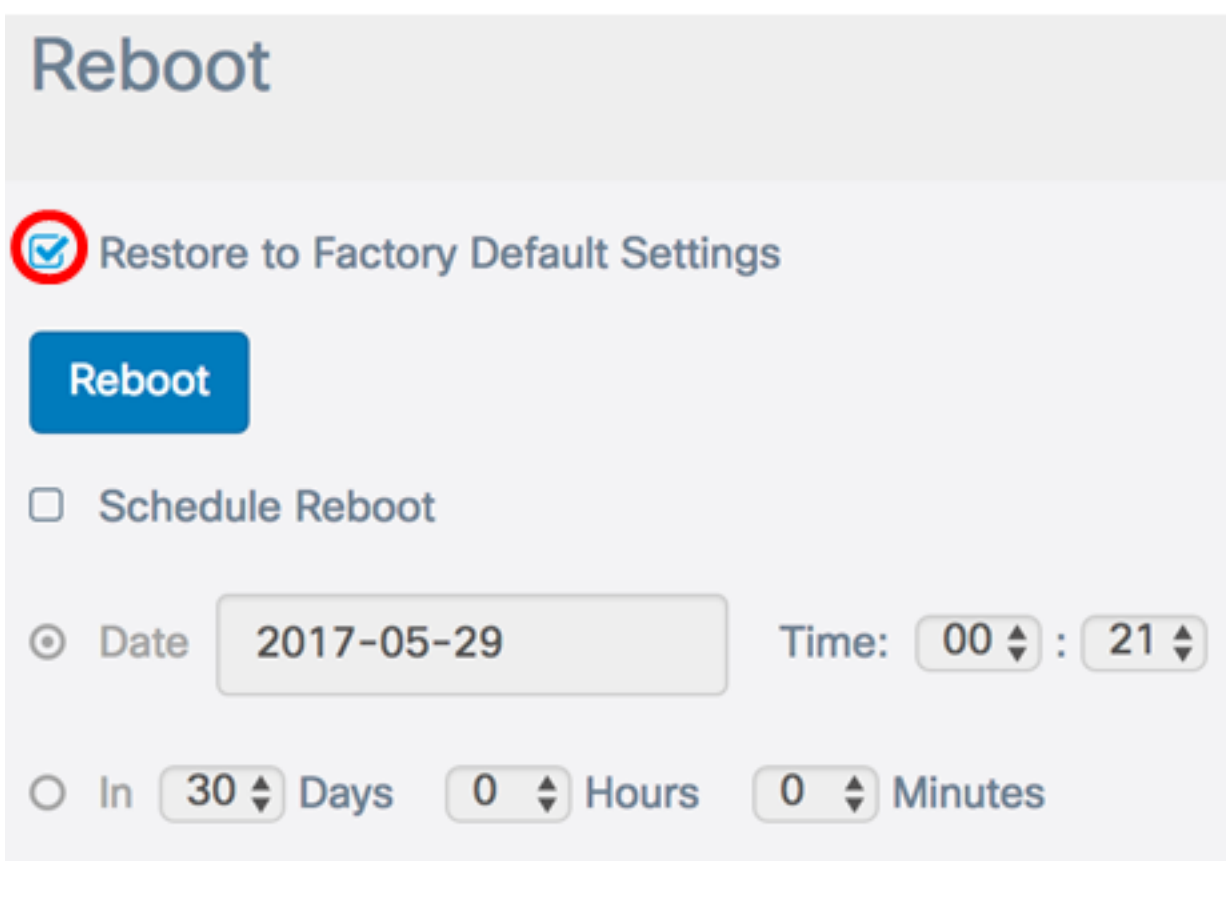

步驟3.按一下Reboot 按鈕。

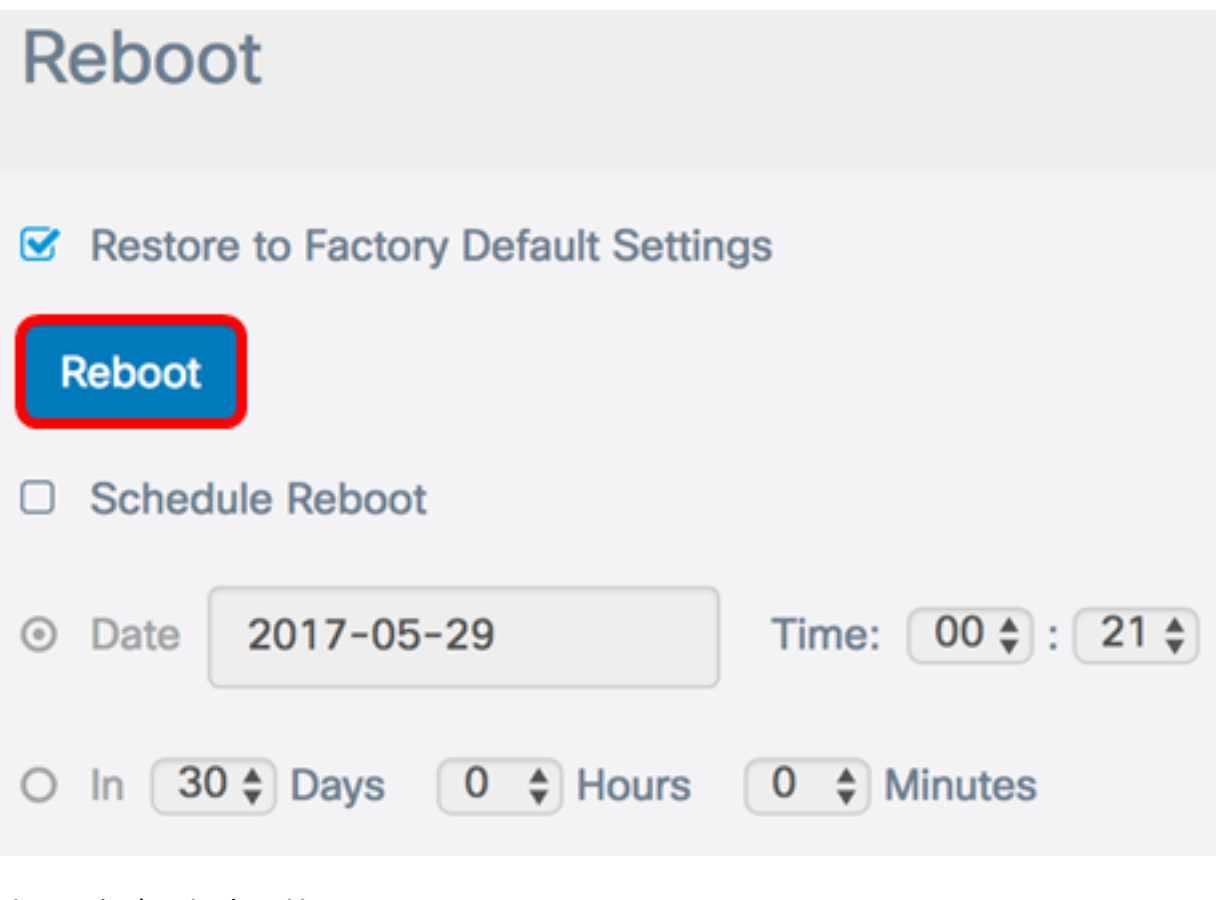

步驟4.在確認視窗中按一下OK。

Confirm

A

#### ×

This operation will restore the device to factory default settings and disconnect your current session. Are you sure you want to continue?

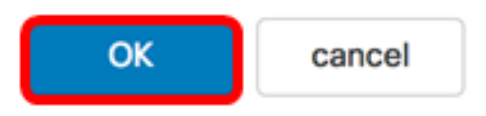

現在,您應該已將裝置重置為出廠預設設定。